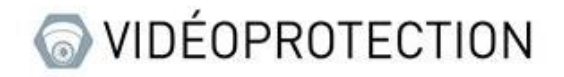

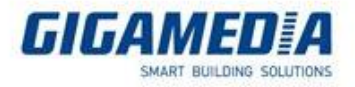

# **GIGAMEDIA**

## Vérification de l'état réseau sur un enregistreur GIGAMEDIA

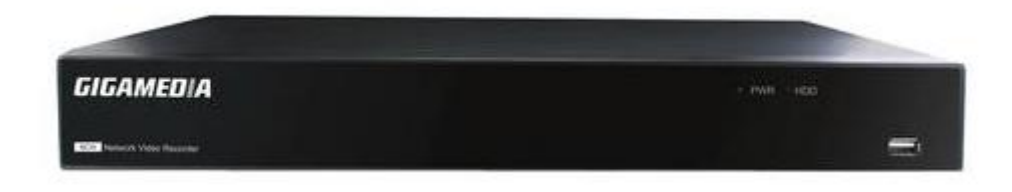

De manière générale, les problèmes de réseaux sur les appareils sont liés à l'adressage IP.

## Vous avez deux moyens de régler ce problème :

- Soit en entrant une adresse IP statique (veuillez cependant à ne pas avoir deux adresses identiques et que l'adresse soit sur le bon réseau)

- Soit en activant le mode DHCP (qui mettra l'adresse IP automatiquement).

## Depuis l'interface de l'enregistreur

Pour vérifier le bon fonctionnement du réseau depuis l'écran branché à l'enregistreur, il vous faut regarder le logo en forme de petit ordinateur en bas à droite de l'écran. Ce logo vous affiche si l'appareil est connecté ou non.

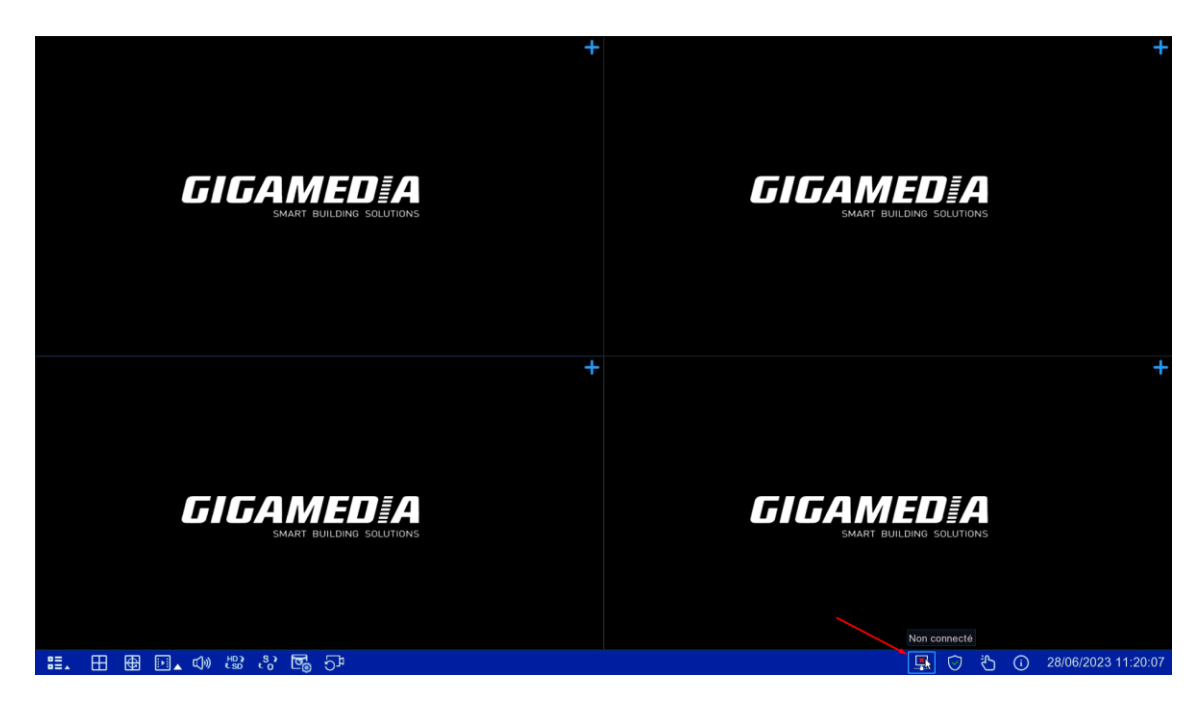

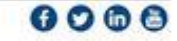

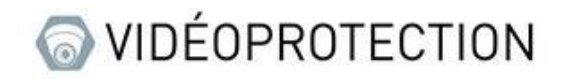

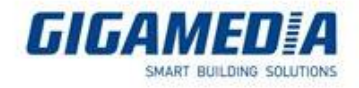

6066

## Vous avez trois logos :

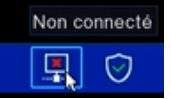

Celui-ci indique qu'il ne détecte pas de réseau

Connexion échouée

Celui-ci indique qu'il détecte un réseau, mais n'arrive pas à se connecter à internet

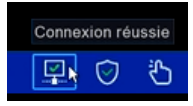

Cette icone indique que l'appareil est conné au réseau avec accès à internet

Une fois que vous avez vérifié que votre connexion ne fonctionne pas, vous devez aller dans le menu "Configurer", puis dans "Réseau" et vous assurer que le DHCP est bien activé ou que la configuration IP est correcte.

| 🙆 Configurer Can    | al Enregistrer Alarme IA   | Réseau Stockage Système      |       |   |                       |                 | <b>C</b> 28/06/2023 | 11:20:33 🛛 🗙 |
|---------------------|----------------------------|------------------------------|-------|---|-----------------------|-----------------|---------------------|--------------|
| Paramètres généraux | Paramètres généraux PPPOE  | SNMP Configuration des ports |       |   |                       |                 |                     |              |
| DDNS                | WAN                        |                              |       |   | Interface interne     |                 |                     |              |
| Email               | DHCP                       |                              | _     | _ | Service DHCP ROF      |                 | _                   | _            |
| Filtre IP           | Adresse IP                 | 172.168.001.027              |       |   | Adresse IP            | 010.010.025.100 |                     |              |
| Ovice Assistant     | Masque de sous réseau      | 255.255.000.000              |       |   | Masque de sous réseau | 255.255.000.000 |                     |              |
| Accès Plateforme    | Passerelle                 | 172.168.000.001              |       |   |                       |                 |                     |              |
| 1                   | Adresse IPv6               | fe80::223:63ff:fe99:1a8d     | / 064 |   |                       |                 |                     |              |
|                     | Passerelle IPv6            | fe80::/64                    |       |   |                       |                 |                     |              |
|                     |                            |                              |       |   |                       |                 |                     |              |
| 5                   | DNS1                       | 010.002.237.104              |       |   |                       |                 |                     |              |
|                     | DNS2                       | 008.008.008                  |       |   |                       |                 |                     |              |
|                     |                            |                              |       |   |                       |                 |                     |              |
|                     |                            |                              |       |   |                       |                 |                     |              |
|                     | Vode de compatibilité Web  | 0                            |       |   |                       |                 |                     |              |
|                     | Canaux Transmission crypta | age vidéo                    |       |   |                       |                 |                     |              |
|                     |                            |                              |       |   |                       |                 |                     |              |
| 1                   |                            |                              |       |   |                       |                 |                     |              |
| e                   |                            |                              |       |   |                       |                 |                     |              |
|                     |                            |                              |       |   |                       |                 |                     |              |
|                     |                            |                              |       |   |                       |                 | Par défaut          | Appliquer    |

Si cela ne fonctionne pas après l'activation du DHCP, veuillez vérifier le branchement de votre appareil. Sinon, veuillez désactiver le DHCP et entrer une adresse IP fixe pour votre appareil. Assurez-vous au préalable des adresses IP distribuées sur votre réseau.

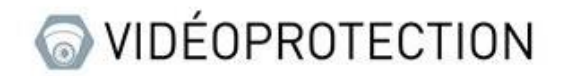

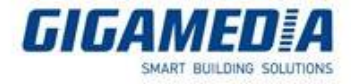

## Depuis l'interface web

Via cette interface, vous pouvez modifier l'adresse IP en choisissant entre l'option automatique/DHCP ou l'option statique.

|                                                                                                 |                                                 |                         |                    | Direct          | Relecture | Réglage à distance | ! ( <sup>1</sup> ) |
|-------------------------------------------------------------------------------------------------|-------------------------------------------------|-------------------------|--------------------|-----------------|-----------|--------------------|--------------------|
| Mouvement   E/S   PIR                                                                           | Général PPPoE                                   | SNMP Configuration Port |                    |                 |           |                    |                    |
| Alarme combinée                                                                                 | — WAN ———                                       |                         |                    |                 |           |                    |                    |
| Liaison PTZ   Exception  <br>Calendrier d'alarme                                                | DHCP                                            |                         | Serveur DHCP POE   | •               |           |                    |                    |
| Siren   Désarmement                                                                             | Adresse IP                                      |                         | Adresse IP         | 010.010.025.100 |           |                    |                    |
| @ IA                                                                                            | Masque sous-réseau                              |                         | Masque sous-réseau | 255.255.000.000 |           |                    |                    |
| Configurer  <br>Reconnaissance   Alarme                                                         | Passerelle                                      |                         |                    |                 |           |                    |                    |
| Statistiques                                                                                    | Adresse IPV6                                    |                         |                    |                 |           |                    |                    |
|                                                                                                 | Passerelle IPV6                                 |                         |                    |                 |           |                    |                    |
| HTTPS   Filtre IP  <br>Assistant vocal                                                          | DNS 1                                           |                         |                    |                 |           |                    |                    |
| Accès à la plate-forme                                                                          | DNS 2                                           |                         |                    |                 |           |                    |                    |
| Storage Disque   Cloud   FTP                                                                    | Mode de compatibilit     Transmission de crypta | lé Web ●<br>ige vidéo   |                    |                 |           |                    |                    |
| (j) Système                                                                                     | Sauvegarder Raf                                 | raichir                 |                    |                 |           |                    |                    |
| Général   Multi-utilisateurs  <br>Maintenance  <br>Maintenance de la caméra IP  <br>Information |                                                 |                         |                    |                 |           |                    |                    |

Vous pouvez également vérifier l'état de votre réseau dans la section "Système" et "Informations". Vous verrez alors l'indication "Connecté" si votre appareil est correctement connecté à Internet, sinon il affichera "Échec de connexion".

|                                                  |                      |                                                   | Direct | Relecture | Réglage à distance | ! 🕛 |
|--------------------------------------------------|----------------------|---------------------------------------------------|--------|-----------|--------------------|-----|
| Mountement   E(2   DID                           | Information Inform   | ation du canal Info Enregistrement Etat du réseau |        |           |                    |     |
| Alarme combinée                                  | ID Appareil          |                                                   |        |           |                    |     |
| Liaison PTZ   Exception  <br>Calendrier d'alarme | Nom Appareil         | GGM KITIP24C5MP                                   |        |           |                    |     |
| Invites vocales   Dissuasion                     | Type d'appareil      | GGM KITIP24C5MP                                   |        |           |                    |     |
| Siren   Desarmement                              | Version Matérielle   | DM-447                                            |        |           |                    |     |
| AI 🕥                                             | Version logiciel     | V8.2.3-20230217                                   |        |           |                    |     |
| Configurer  <br>Reconnaissance   Alarme          | Version IE           | V1.3.1.50                                         |        |           |                    |     |
| Statistiques                                     | Format de la vidéo   | PAL                                               |        |           |                    |     |
| () Réseau                                        | Capacité HDD         | 931G                                              |        |           |                    |     |
| Général   DDNS   Courriel                        | Adresse IP           | 10.36.0.76                                        |        |           |                    |     |
| HTTPS   Filtre IP  <br>Assistant vocal           | Addresse IPV6        | fe80::223:63ff.fe99:1a8d / 64                     |        |           |                    |     |
| Accès à la plate-forme                           | Port Http/Https/RTSP | 80,80                                             |        |           |                    |     |
| 🛄 Storage                                        | Port Client          | 9000,9000                                         |        |           |                    |     |
| Disque   Cloud   FTP                             | Adresse MAC          | 00-23-63-99-1A-8D                                 |        |           |                    |     |
| ැි Système                                       | État du réseau       | Échec connecté 🔫                                  |        |           |                    |     |
| Général   Multi-utilisateurs                     | P2P ID               | G3TRJTRD5PYKZ8X2111A                              |        |           |                    |     |
| Maintenance                                      | Rafraîchir           |                                                   |        |           |                    |     |
| Information                                      |                      |                                                   |        |           |                    |     |
| · · · · · · · · · · · · · · · · · · ·            |                      |                                                   |        |           |                    |     |

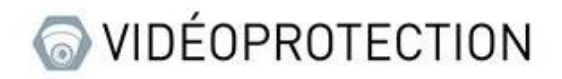

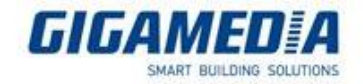

## Depuis une interface à distance

De manière générale, cette interface fonctionne lors de la prise en main à distance, ce qui signifie qu'elle est accessible depuis un réseau extérieur. Cependant, il peut arriver que l'interface ne fonctionne que dans un réseau local. Dans ce cas, vous devez vérifier l'adressage IP pour vous assurer qu'il est configuré correctement.

## 1. GGM VIEW

Pour accéder aux paramètres réseaux, vous devez accéder aux réglages à distance, sélectionner votre appareil, puis aller dans la section "Réseau". À partir de là, vous pouvez activer ou désactiver le DHCP et modifier l'adresse IP selon vos besoins.

|   |                     | 口 ☆       |
|---|---------------------|-----------|
|   | GGM                 |           |
|   |                     |           |
| ¢ | Réglage à distance  |           |
| Ø | Réglage application | Dissocier |
| 6 | Liste de fichiers   |           |
|   | Liste des appareils | 00 ~      |
| Ļ | Notifications 83    |           |
| Ŷ | Aide                |           |
| í | À propos            |           |
|   |                     |           |
|   |                     |           |
|   |                     |           |
|   |                     | ⊲× Q      |
|   | III O               | <         |

| < ,                                                                                                    | Appareil     |   |   |
|----------------------------------------------------------------------------------------------------|--------------|---|---|
| Date et heure                                                                                                    |              |   | > |
| Disque dur                                                                                                    |              |   | > |
| Calendrier d'enreg                                                                                                    | jistrement   |   | > |
| Réseau 🛶                                                                                                    |              |   | > |
| Mouvement                                                                                                    |              |   | > |
| Informations system                                                                                                    | ème          |   | > |
| Appareil     Date et heure   Disque dur   Calendrier d'enregistrement   Réseau   Mouvement   Informations système   paramètre de messagerie   Calendrier des e-mails   Mise à jour logicielle   Paramètres de canal sans fil |              |   | > |
| Appareil   Date et heure   Disque dur   Calendrier d'enregistrement   Réseau   Mouvement   Informations système   paramètre de messagerie   Calendrier des e-mails   Mise à jour logicielle   Paramètres de canal sans fil   |              |   | > |
| Mise à jour logicie                                                                                                    | elle         |   | > |
| Paramètres de ca                                                                                                    | nal sans fil |   | > |
|                                                                                                    |              |   |   |
| 111                                                                                                    | 0            | < |   |

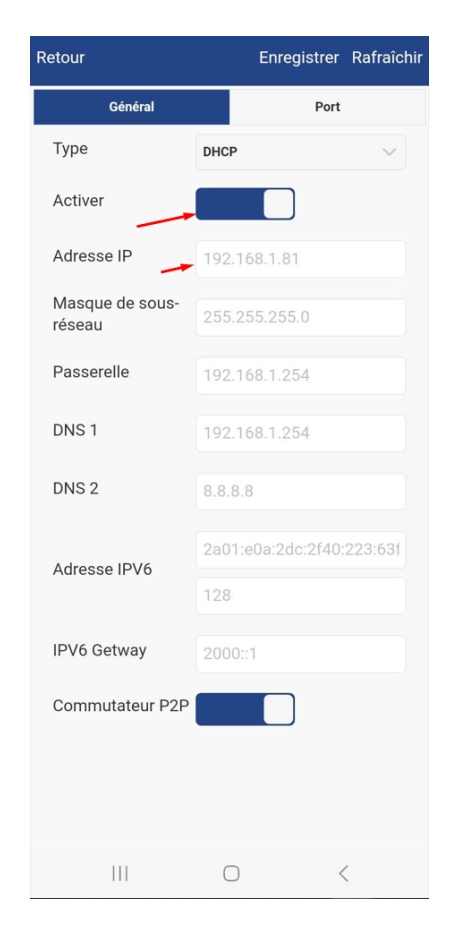

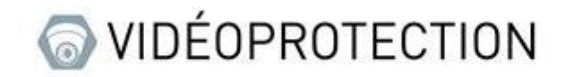

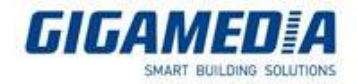

## 2. Surveillance client

Pour accéder aux options, vous devez cliquer sur le logo représentant une clé à molette.

#### \_\_\_\_ggm(16)

Ensuite, vous pouvez accéder aux paramètres réseau pour modifier le type d'adresse IP, que ce soit en choisissant DHCP (automatique) ou statique. Vous pourrez ainsi modifier l'adresse IP selon vos besoins.

|                     |                     | Configuration à dist     | ance       |                  | ۲           |
|---------------------|---------------------|--------------------------|------------|------------------|-------------|
| Affichage           |                     |                          |            |                  |             |
| Enregistrement      | Réseau : configurer | les paramètres réseau (a | Iresse IP) |                  |             |
| 🏨 Réseau            |                     |                          |            |                  |             |
|                     | Туре                | DHCP                     |            |                  |             |
| Réseau -            | Port client         | 9000                     |            |                  |             |
| Port Configuration  | Port HTTP           | 80                       |            |                  |             |
| r on conliguidation | Adresse IP          | 10.36.0.17               |            |                  |             |
| DDNS                | Sous-réseau         | 255.255.255.0            |            |                  |             |
|                     | Passerelle          | 10.36.0.254              |            |                  |             |
| Email               | DNS 1               | 10.2.237.104             |            |                  |             |
|                     | DNS 2               | 8.8.8.8                  |            |                  |             |
| FIF                 | Internal            |                          |            |                  |             |
| Calendrier FTP      | Adresse IP          | 10.10.25.100             |            |                  |             |
| SNMP                | Sous-réseau         | 255.255.0.0              |            | -                |             |
| 🛓 Alarme            |                     |                          |            |                  |             |
| 🛄 Appareil          |                     |                          |            |                  |             |
| 🔅 Système           |                     |                          |            |                  |             |
| 🔀 Avancé            | Requête Réseau Réu  | ssite !                  | Actualiser | Tout sauvegarder | Sauvegarder |

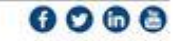

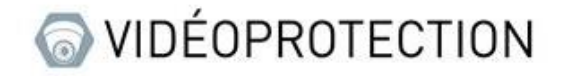

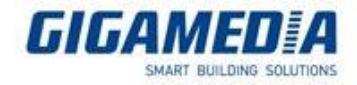

#### 3. <u>VMS PRO</u>

(Si vous utilisez le port 80 pour accéder à l'interface de configuration, vous pouvez paramétrer les options en utilisant l'interface web.)

Pour accéder à la configuration, vous devez cliquer sur le symbole en forme d'écrou (ou d'engrenage)

| Tout équipement     | Recherche automatiq | jue Regroupeme | nt Groupe p | ersonnalisé     |   |      |    |     |            |
|---------------------|---------------------|----------------|-------------|-----------------|---|------|----|-----|------------|
|                     |                     |                |             |                 |   |      |    |     |            |
| No. om de l'appare  |                     |                |             |                 |   |      |    |     | O vération |
| GGM<br>1 NVR021616P | 10.36.0.17          | NVR            | Privé       | V8.2.3-20230217 | • | 9000 | 16 | 355 | Ø © m      |

Ensuite, dans les paramètres réseau, vous pourrez choisir d'activer ou de désactiver le DHCP selon vos besoins. Vous aurez également la possibilité de choisir l'adresse IP en fonction de votre configuration.

| U AI                    |                       |                          |    |                       |              |  |
|-------------------------|-----------------------|--------------------------|----|-----------------------|--------------|--|
| Installer               |                       | WAN                      |    |                       | Internal     |  |
| Reconnaissance          | HCP                   | -0                       |    |                       |              |  |
| Alarmes ES   A          | Adresse IP            | 10.36.0.17               |    | IP Adderss            | 10.10.25.100 |  |
| N N                     | lasque de sous-réseau | 255.255.255.0            |    | Masque de sous-réseau | 255.255.0.0  |  |
| Alarmes ES              | Passerelle            | 10.36.0.254              |    |                       |              |  |
| Mouvement   PIR         | DNS 1                 | 10.2.237.104             |    |                       |              |  |
| Alarme Intelligent E    | DNS 2                 | 8.8.8                    |    |                       |              |  |
| PTZLinkage I            | PV6-Adresse IP        | fe80::223:63ff:fe9c:3404 | 64 |                       |              |  |
| Exception               | PV6-Passerelle        | fd79:4bab:bdb2::/64      |    |                       |              |  |
| Calendrier alarmes      |                       |                          |    |                       |              |  |
| Voice Prompt            |                       | Rafraîchir Sauver        |    |                       |              |  |
| Réseau                  |                       |                          |    |                       |              |  |
| General DDNS            |                       |                          |    |                       |              |  |
| Email   FTP   Filtre IP |                       |                          |    |                       |              |  |
|                         |                       |                          |    |                       |              |  |
| 📼 Disque                |                       |                          |    |                       |              |  |
| HDD                     |                       |                          |    |                       |              |  |
| Otestere en la Claud    |                       |                          |    |                       |              |  |
| ×                       |                       |                          |    |                       |              |  |
| $\frown$                |                       |                          |    |                       |              |  |

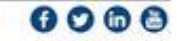